## ADICIONAR PERMISSÕES SIPAC

As permissões de cadastro de requisições no SIPAC são utilizadas para solicitações de manutenções de infraestrutura, requisições de veículos ou materiais de almoxarifado. O usuário com designação de chefia pode habilitar estas permissões à outro servidor da sua unidade, através de acesso ao SIGAdmin. Assim quando necessário utilizar esta funcionalidade, deverão ser acompanhados os seguintes passos:

1. Acessar o SIGAdmin através do endereço <u>sigadmin.unifap.br</u> e utilizar suas credenciais de acesso (usuário/senha) dos SIGs;

| O sistema diferencia l                    | ATENÇÃO!<br>etras maiúsculas de minúsculas APENAS na senha, portanto ela deve si<br>no cadastro. | er digitada da mesma maneira que |
|-------------------------------------------|--------------------------------------------------------------------------------------------------|----------------------------------|
| SIGAA<br>(Acadêmico)                      | SIPAC<br>(Administrativo)                                                                        | SIGRH<br>(Recursos Humanos)      |
| SIGAdmin<br>(Administração e Comunicação) |                                                                                                  |                                  |
|                                           | Esqueceu a senha? Clique aqui para recuperá-la.                                                  |                                  |
|                                           | Usuário: usuário                                                                                 |                                  |
|                                           | Senha: Entrar                                                                                    |                                  |

2. Localizar o menu *Usuários*. Algumas outras abas serão habilitadas ao usuário, porém seu acesso não será permitido.

| JNIFAP - SIGAdmin - Sistema de                                                                                 | Administração dos Sistemas (Técnica e Gestão)                                                                                                    |                                                                              | Tempo de Sessão: 00:30                                                    |  |
|----------------------------------------------------------------------------------------------------|----------------------------------------------------------------------------------------------------|------------------------------------------------------------------------------|---------------------------------------------------------------------------|--|
| Jsuário com Designação de Chefia                                                                               | uário com Designação de Chefia 🔤 Portal /                                                                                                    |                                                                              |                                                                           |  |
| JNIDADE DO USUARIO (00.00.00)                                                                                  |                                                                                                    | 😤 Alterar senha                                                              |                                                                           |  |
| 😹 Gestão de Unidades 🎵 Usuários <                                                                              |                                                                                                    |                                                                              |                                                                           |  |
| Minhas permissões pendentes de autori                                                                          | ZAÇÃO                                                                                                    |                                                                              |                                                                           |  |
| Não h                                                                                                    | Caixa Postal                                                                                                    |                                                                              |                                                                           |  |
|                                                                                                    |                                                                                                    |                                                                              | Trocar Foto                                                               |  |
|                                                                                                    |                                                                                                    |                                                                              |                                                                           |  |
| Jsuários Logad                                                                                                 |                                                                                                    |                                                                              | Alterar Senha                                                             |  |
| Usuários Logad                                                                                                 |                                                                                                    |                                                                              | Alterar Senha                                                             |  |
| Usuários Logad<br>A listagem abaixo mostra os usuários loga                                                    | dos nos últimos 10 minutos por sistema.                                                                                                    |                                                                              | Alterar Senha<br>ANTONIA NEURA OLIVEIRA NASCIMI                           |  |
| Usuários Logad<br>A listagem abaixo mostra os usuários logar                                                   | dos nos últimos 10 minutos por sistema.<br>Usuárros Logapos                                                                                                    |                                                                              | Alterar Senha                                                             |  |
| Usuários Logad<br>A listagem abaixo mostra os usuários logar<br>Sistema                                        | dos nos últimos 10 minutos por sistema.<br>Usuários Logados<br>Usuários                                                                                                    |                                                                              | Alterar Senha<br>ANTONIA NEURA OLIVEIRA NASCIMI<br>Permissões Implantadas |  |
| Usuários Logad<br>A listagem abaixo mostra os usuários logar<br>Sistema<br>SIGAA                               | dos nos últimos 10 minutos por sistema.<br>Usuários Logados<br>Usuários<br>265 usuários logados                                                                                                 | Ver usuários                                                                 | Alterar Senha<br>ANTONIA NEURA OLIVEIRA NASCIMI<br>Permissões Implantadas |  |
| Usuários Logad<br>A listagem abaixo mostra os usuários logad<br>Sistema<br>SIGAA<br>SIPAC                      | dos nos últimos 10 minutos por sistema.<br>Usuários Locados<br>Usuários<br>265 usuários logados<br>75 usuários logados                                                                          | Ver usuários<br>Ver usuários                                                 | Alterar Senha<br>ANTONIA NEURA OLIVEIRA NASCIMI<br>Permissões Implantadas |  |
| Usuários Logad<br>A listagem abaixo mostra os usuários logar<br>Sistema<br>SIGAA<br>SIPAC<br>SIGRH             | dos nos últimos 10 minutos por sistema.<br>Usuários Locados<br>265 usuários logados<br>75 usuários logados<br>16 usuários logados                                                               | Ver usuários<br>Ver usuários<br>Ver usuários                                 | Alterar Senha<br>ANTONIA NEURA OLIVEIRA NASCIMI<br>Permissões Implantadas |  |
| Usuários Logad<br>A listagem abaixo mostra os usuários loga:<br>Sistema<br>SIGAA<br>SIPAC<br>SIGRH<br>SIGAdmin | dos nos últimos 10 minutos por sistema.<br>Usuários Logados<br>265 usuários logados<br>75 usuários logados<br>16 usuários logados<br>7 usuários logados<br>7 usuários logados                   | Ver usuários<br>Ver usuários<br>Ver usuários<br>Ver usuários                 | Alterar Senha<br>ANTONIA NEURA OLIVEIRA NASCIM<br>Permissões Implantadas  |  |
| Usuários Logad<br>A listagem abaixo mostra os usuários logar<br>Sistema<br>SIGAA<br>SIPAC<br>SIGRH<br>SIGAD    | dos nos últimos 10 minutos por sistema.<br>Usuários Locados<br>Usuários logados<br>75 usuários logados<br>16 usuários logados<br>7 usuários logados<br>0 usuários logados<br>0 usuários logados | Ver usuários<br>Ver usuários<br>Ver usuários<br>Ver usuários<br>Ver usuários | Alterar Senha<br>ANTONIA NEURA OLIVEIRA NASCIMI<br>Permissões Implantadas |  |

| 3. No r | nenu, acesse | a aba F | Permissões > | > Im | plantar | permissões. |
|---------|--------------|---------|--------------|------|---------|-------------|
|---------|--------------|---------|--------------|------|---------|-------------|

|                                   |                             |                        |                                                                                        | 💥 Alterar senha              |                        |                  |
|-----------------------------------|-----------------------------|------------------------|----------------------------------------------------------------------------------------|------------------------------|------------------------|------------------|
| 🚵 Gestão de Unidades [            | 🤌 Usuários                  |                        |                                                                                        |                              |                        |                  |
|                                   | Consultar Usuários          |                        |                                                                                        |                              |                        |                  |
| MINHAS PERMISSÕES I               | Permissões                  | Autorizar Permissões   |                                                                                        |                              | Caiva Bos              | tal              |
|                                   | Não há pe <mark>r</mark>    | Implantar Permissõe    | s ICE                                                                                  |                              | Calka POS              | Lai              |
|                                   |                             | Relatorio de Usuarios  | por Papel                                                                              |                              | Trocar Fo              | oto              |
| leuários Logad                    | L                           |                        |                                                                                        |                              |                        |                  |
| Suarios Logau                     |                             |                        |                                                                                        |                              | Alterar Sen            | ha               |
|                                   |                             |                        |                                                                                        |                              |                        |                  |
| A listagem abaixo mos             | tra os usuarios logados nos | uitimos 10 minutos por | sistema.                                                                               |                              | ANTONIA NEURA O        | LIVEIRA NASCIMEN |
|                                   | U                           | suários Logados        |                                                                                        |                              | Permissões             | Implantadas      |
| istema                            |                             |                        | Usuários                                                                               |                              | rennissues implantadas |                  |
| ICAA                              |                             |                        | 265 usuários logados                                                                   | Ver usuarios                 |                        |                  |
| IGAA                              |                             |                        |                                                                                        | Ver usuários                 |                        |                  |
| IPAC                              |                             |                        | 75 usuallos logados                                                                    |                              |                        |                  |
| IGAA<br>IPAC<br>IGRH              |                             |                        | 16 usuários logados                                                                    | Ver usuários                 |                        |                  |
| IIGAA<br>IIPAC<br>IGRH<br>IGAdmin |                             |                        | 16 usuários logados<br>7 usuários logados<br>7 usuários logados                        | Ver usuários<br>Ver usuários |                        |                  |
| IGAA<br>IGRH<br>IGAdmin<br>IGED   |                             |                        | 16 usuários logados<br>16 usuários logados<br>7 usuários logados<br>0 usuários logados | Ver usuários<br>Ver usuários |                        |                  |

4. A tela seguinte será exibido um filtro de busca. Basta marcar o critério a ser utilizado na busca (Ex. nome) e preencher o campo com o nome do usuário que receberá a permissão. Em seguida clique em *Buscar*.

| UNIFAP - SIGA      | <b>dmin</b> – Sistema   | de Administraçã     | o dos Siste  | emas (Técnica e    | e Gestão)           |                        | Tempo de                | Sessão: 00:30 | SAIR  |
|--------------------|-------------------------|---------------------|--------------|--------------------|---------------------|------------------------|-------------------------|---------------|-------|
| Usuário com Design | ação de Chefia          |                     |              |                    |                     | 📲 Portal Admin         | 付 Caixa Postal          | 🍗 Abrir Ch    | amado |
| UNIDADE DO USUAF   | RIO (00.00.00)          |                     |              |                    |                     | 🔗 Alterar senha        |                         |               |       |
| 🍰 Gestão de Unidar | des 🇔 Usuários          |                     |              |                    |                     |                        |                         |               |       |
| PORTAL DA ADM      | AINISTRAÇÃO > IN        | MPLANTAR PER        | MISSÕES      |                    |                     |                        |                         |               |       |
|                    |                         |                     |              | BUSCA DE IL        | SILÁRTOS            |                        |                         |               |       |
|                    | Lasia:                  |                     |              | DUSCA DE US        | SUARIOS             |                        |                         |               |       |
|                    | Login:                  |                     |              |                    |                     |                        |                         |               |       |
|                    | CPF:                    |                     |              |                    |                     | _                      |                         |               |       |
|                    | Nome:                   | usuário             |              |                    |                     |                        |                         |               |       |
|                    | Tipo de Usuário:        | SELECIONE           | •            |                    |                     |                        |                         |               |       |
|                    | Papel:                  | SELECIONE           |              |                    |                     |                        | •                       | ]             |       |
|                    | Unidade:                |                     |              |                    |                     |                        |                         |               |       |
|                    | Buscar somente          | usuários ativos     |              |                    |                     | 72).<br>72)            |                         |               |       |
|                    | Buscar usuários o       | com apenas um Ú     | VICO papel   | (informado acim    | a no campo "Papel") |                        |                         |               |       |
|                    |                         |                     | ~            | Buscar C           | ancelar             |                        |                         |               |       |
|                    |                         |                     | ~            |                    |                     |                        |                         |               |       |
|                    |                         |                     |              |                    |                     |                        |                         |               |       |
| q                  | IGAdmin   Núcleo de Tel | coologia da Informa | cão (NTT-LIN | ITEAD) - (096)2212 | 1722 L @ LIERN Lang | anyar? instancia? v? 9 | 5 22 c 44 18/07/2018 17 | 27            |       |

5. Será listado os resultados da busca. Basta identificar o nome do usuário o qual deseja-se cadastrar as permissões e clicar na seta *Selecionar Usuário*.

| suário com<br>NIDADE DO | Designação de Chefia<br>D USUÁRIO (00.00.00)   | 📲 Portal Admin<br>🎅 Alterar senha | 🍪 Caixa Postal | 🍾 Abrir Chamado |
|-------------------------|------------------------------------------------|-----------------------------------|----------------|-----------------|
| Gestão d                | e Unidades 🍃 Usuários                          |                                   |                |                 |
| ORTAL                   | DA ADMINISTRAÇÃO > IMPLANTAR PERMISSÕES        |                                   |                |                 |
|                         | Bu                                             | JSCA DE USUÁRIOS                  |                |                 |
|                         | Login:                                         |                                   |                | 5.1             |
|                         | CPF:                                           |                                   |                |                 |
|                         | Nome: usuário                                  |                                   |                |                 |
|                         | Tipo de Usuário:SELECIONE 🔻                    |                                   |                |                 |
|                         | Papel:SELECIONE                                |                                   | ۲              |                 |
|                         | Unidade:                                       |                                   |                |                 |
|                         | Buscar somente usuários ativos                 |                                   |                |                 |
|                         | Buscar usuários com apenas um ÚNICO papel (inf | formado acima no campo "Papel")   |                |                 |
|                         |                                                | Buscar Cancelar                   |                |                 |
|                         |                                                |                                   |                |                 |
|                         | 🕮: Visualizar                                  | Detalhes 🔇: Selecionar Usuário    |                |                 |
|                         | Nome                                           | ÁRIOS ENCONTRADOS                 | Unidade        |                 |
|                         |                                                |                                   |                |                 |
|                         | USUÁRIO                                        | usuário                           | UNIDAD         | E 🔳 🕥           |
|                         |                                                |                                   |                |                 |

6. Selecionado o usuário, será exibido a tela de atribuição das permissões. Nesta tela deverá ser preenchido o motivo do cadastro da permissão (este campo é de preenchimento obrigatório), e em seguida definido a permissão a ser atribuída. No campo *Papel* deverá ser selecionado a opção *SIPAC* e após selecionado o subsistema a qual será atribuído.

| t <mark>ário com Designação de Chefia</mark><br>IDADE DO USUÁRIO (00.00.00) |                                  |                | Portal Admin    | and the second second se |               |
|-----------------------------------------------------------------------------|----------------------------------|----------------|-----------------|----------------------------------------------------------------------------------------------------|---------------|
| IDADE DO USUÁRIO (00.00.00)                                                 |                                  |                | - Fortal Admin  | 付 Caixa Postal                                                                                                    | 🍗 Abrir Chama |
|                                                                             |                                  |                | 😤 Alterar senha |                                                                                                    |               |
| Gestão de Unidades 🗔 Usuários                                               |                                  |                |                 |                                                                                                    |               |
| ortal da Administração >                                                    | ATRIBUIR PERMISSÕES AO USUÁRIO M | MICHAEL SANTOS | E OLIVEIRA      |                                                                                                    |               |
|                                                                             | Dend                             | fre            |                 |                                                                                                    |               |
|                                                                             | PAPE                             | EIS            |                 |                                                                                                    |               |
| Nome: USUÁRIO                                                               |                                  |                |                 |                                                                                                    |               |
| Login: usuario                                                              |                                  |                |                 |                                                                                                    |               |
| Unidade: UNIDADE DO                                                         | USUÁRIO (00.00.00)               |                |                 |                                                                                                    |               |
|                                                                             |                                  |                |                 |                                                                                                    |               |
| Numero do Chamado:                                                          |                                  |                |                 |                                                                                                    |               |
| Instificativa                                                               | aara liboração da pormisção      |                |                 |                                                                                                    |               |
| Motivo: (catalog op                                                         | Jara Inderação da permissão      |                |                 |                                                                                                    |               |
| MOLIVO. (CAMPO OBI                                                          | IGATORIO)                        |                |                 |                                                                                                    |               |
|                                                                             |                                  |                |                 | 11                                                                                                    |               |
| Grupo de Papéis: Nenhum                                                     |                                  |                |                 | •                                                                                                    |               |
| Papel: SIPAC                                                                |                                  |                |                 | •                                                                                                    |               |
| Selecione um                                                                | SubSistema                       |                |                 | 7                                                                                                    |               |
| Selecione um                                                                | SubSistema                       |                |                 |                                                                                                    |               |
| Portal Admini                                                               | trativo                          |                |                 |                                                                                                    |               |
| Sist. de Proto                                                              | colos                            |                |                 |                                                                                                    |               |
| Transportes                                                                 |                                  |                |                 |                                                                                                    |               |

7. O subsistema PORTAL ADMINISTRATIVO deverá ser escolhido caso deseja-se atribuir permissões de **requisições de Almoxarifado** e de **manutenção** à Prefeitura do Campus. Quando selecionado ele exibirá as seguintes opções:

- REQUISITOR MATERIAL: Permissão de acesso a solicitar material ao Almoxarifado Central.
- REQUISITOR SUPINFRA: Permissão de acesso a solicitar requisições de manutenção à Prefeitura do Campus.

Basta marcar os perfis necessários e após, clicar em Atribuir Papéis.

| apel: | SIPAC                                                                                                    |  |  |  |  |
|-------|----------------------------------------------------------------------------------------------------|--|--|--|--|
|       | Portal Administrativo 🔹                                                                                                    |  |  |  |  |
|       | REQUISITOR MATERIAL - Habilita o usuário para cadastrar/modificar requisições de material (material de consumo, material permanente, importação, solicitação em um registro de preço existente)                              |  |  |  |  |
|       | REQUISITOR SUPINFRA - Habilita o usuário a cadastrar/alterar requisições de manutenção, obras e<br>serviços com restrições de meio ambiente. Estas requisições são atendidas pelo setor de infraestrutura<br>da instituição. |  |  |  |  |
|       | Atribuis Danáia Consolar                                                                                                    |  |  |  |  |

8. O subsistema SIST. DE PROTOCOLOS deverá ser escolhido caso deseja-se atribuir permissões de **cadastro, envio e recebimento de processos e documentos**. Quando selecionado ele exibirá as seguintes opções:

- CADASTRAR PROTOCOLO: Permissão de acesso para cadastrar processos e documentos no sistema.
- ENVIAR PROTOCOLO: Permissão de acesso para enviar processos e documentos no sistema.
- RECEBER PROTOCOLO: Permissão de acesso para receber processos e documentos no sistema.

Basta marcar os perfis necessários e após, clicar em Atribuir Papéis.

| Papel: | SIPAC                                                                                                  | ۲ |
|--------|----------------------------------------------------------------------------------------------------|---|
|        | Sist. de Protocolos                                                                                    | ۲ |
|        | CADASTRAR PROTOCOLO - Habilita o usuário a realizar o cadastro de processos protocolados ou documento  |   |
| 20     | ENVIAR PROTOCOLO - Habilita o usuário a realizar o envio de processos protocolados ou documentos       |   |
| Ċ      | RECEBER PROTOCOLO - Habilita o usuário a realizar o recebimento de processos protocolados ou documento |   |

9. O subsistema TRANSPORTES deverá ser escolhido caso deseja-se atribuir permissões de **solicitação de reserva de veículos**. Quando selecionado ele exibirá as seguintes opções:

• REQUISITOR RESERVA VEÍCULO: Permissão de acesso para solicitar a reserva de um veículo no sistema.

Basta marcar os perfis necessários e após, clicar em Atribuir Papéis.

| SIPAC                                                |                                                                     | Χ.                                                                                           |  |  |  |
|------------------------------------------------------|---------------------------------------------------------------------|----------------------------------------------------------------------------------------------|--|--|--|
| Transportes                                          |                                                                     |                                                                                              |  |  |  |
| REQUISITOR RESERVA VEICULO -<br>respectivas unidades | Habilita o usuário a req                                            | uisitar reserva de veículos junto as suas                                                    |  |  |  |
|                                                      | Atribuir Papéis                                                     | Cancelar                                                                                     |  |  |  |
|                                                      | Transportes<br>REQUISITOR RESERVA VEICULO -<br>respectivas unidades | Transportes<br>REQUISITOR RESERVA VEICULO - Habilita o usuário a rec<br>respectivas unidades |  |  |  |

7. Por fim, será exibido uma mensagem de sucesso da operação, confirmando a finalização do cadastro da permissão.

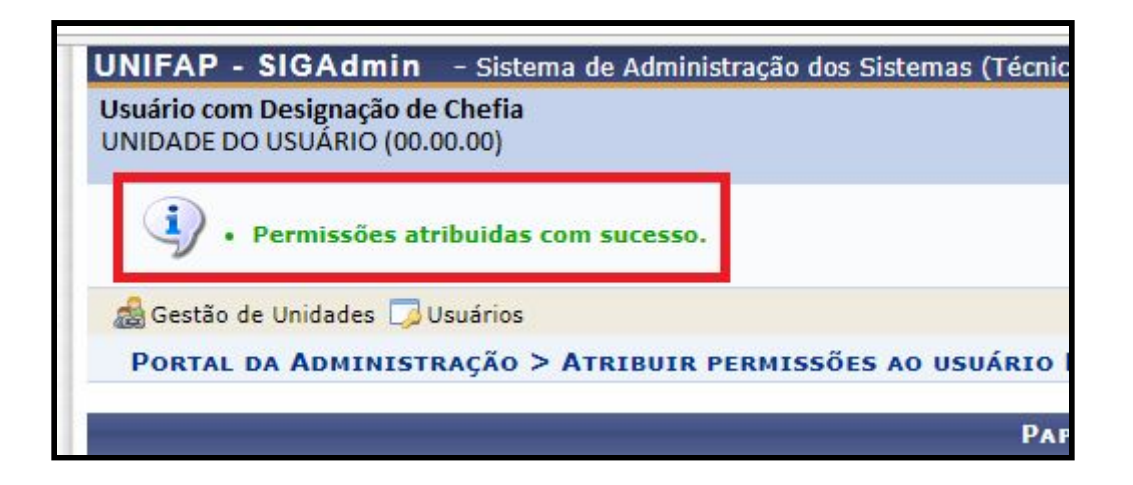